## Эксплуатация онлайн-сервиса «Тренажер ФИЭБ»

## Учетные данные

Доступ через SSH: ssh root@192.168.56.101 пароль root

Личный кабинет доступен по адресу <u>http://mypage.i-exam.nii/</u>

Доступ к личному кабинету организации: Логин: 24fbt1 Пароль: x937shhe

Адрес входа в тестирование: http://test.i-exam.nii/

## Личный кабинет организации

Главная страница содержит информацию об образовательной организации и ее контактном лице:

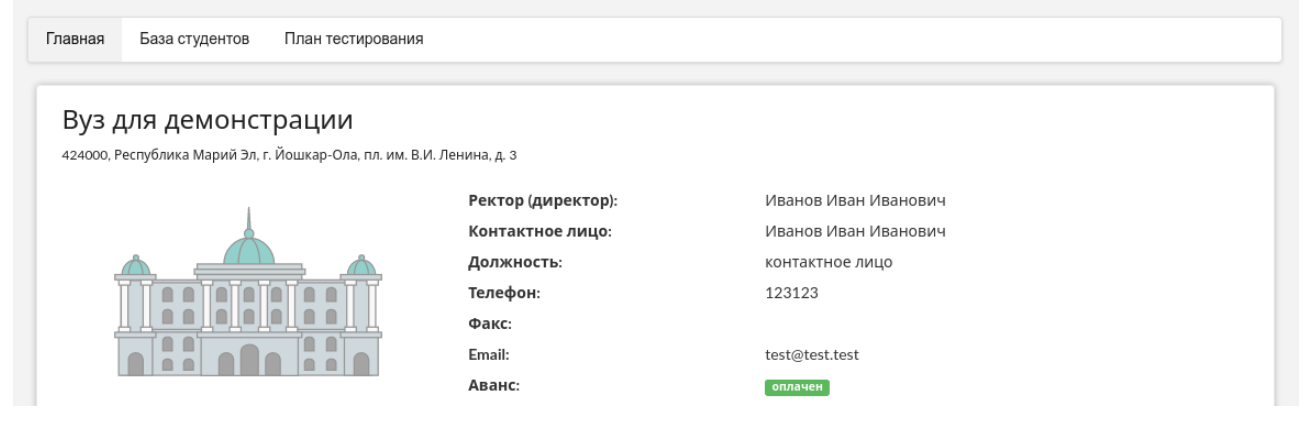

Раздел «База студентов» позволяет поддерживать в актуальном состоянии базу студентов и добавлять личные кабинеты редакторов базы студентов для делегирования этого процесса другим пользователям:

| ,   | цактор  | ры базы студентов                                     |   |                        |                     |                                |
|-----|---------|-------------------------------------------------------|---|------------------------|---------------------|--------------------------------|
|     |         | ▲ ONΦ                                                 |   | Должность              | Логин               | Пароль                         |
|     |         |                                                       |   | Данные отсутствуют     |                     |                                |
| Д   | обавить | ть редактора                                          | ~ | < Стр.1 из 1 > >> 10 - | Ото                 | бражаются записи с 1 по 0 из 0 |
|     |         |                                                       |   |                        |                     |                                |
| Tađ | блица і | Факультет                                             |   | 00П(НП)                | Год зачисле         | ния Кол-во студентов           |
| Tae | ілица і | Факультет                                             | ~ | 00П(НП)                | Год зачисле         | ния Кол-во студентов           |
| Ta6 | ілица і | потоков<br>Факультет<br>ЗФ<br>Экономический факультет | ~ | ооп(нп)                | Год зачисле         | ния Кол-во студентов           |
| Fa€ | ілица і | потоков<br>Факультет<br>Эф<br>Экономический факультет | ~ | ооп(нп)                | Год зачисле<br>2020 | ния Кол-во студентов           |

Для проведения тестирования необходимо заполнить раздел «План тестирования»:

| ٦٦  | ан тес        | тирования                |                           |                        |                   |                |       |          |         |                            |
|-----|---------------|--------------------------|---------------------------|------------------------|-------------------|----------------|-------|----------|---------|----------------------------|
|     |               |                          |                           |                        |                   |                |       |          |         | 🗐 Выгрузить в Excel        |
|     |               |                          |                           |                        |                   |                |       | Список   |         |                            |
|     | ооп           |                          |                           |                        |                   | Режим          |       | тести-   |         |                            |
|     | (HП) ≑        | Название ООП(НП) ≑       |                           | Группа 🗢               |                   | "Сессия" 🔍 🌾   | Ð÷.   | руемых 🌩 | Дата 🗘  | Действие                   |
|     | Bce 🗸         | Bce                      |                           | ✓ Bce                  | ~                 |                |       |          |         |                            |
| 1   | 38.03.06      | Торговое дело            |                           | ТД-41                  |                   | 1              | 20    | <u>5</u> |         | 🗙 🖉 🤌 📴                    |
| , a | Фильтр ФОТМ   | иена фильтра 🗚 Настройка | 14 -                      | н Стр. 1 из 1 нь нт 10 | ×                 |                |       |          | Отображ | аются строки с 1 по 1 из 1 |
| 2   | /словные с    | бозначения:              |                           |                        |                   |                |       |          |         |                            |
|     | 🥕 изменить    | информацию               | 🗙 - удалить позицию плана | тестирования           | Р- перейти к спис | ку логинов и п | ароле | ей       |         |                            |
|     | 🔶 – перейти к | рейтинг-листу            | 👷 перейти к рейтинг-листу | в формате CSV          | 🕒 – вывести инфор | мацию о ПИМ    |       |          |         |                            |

После заполнения плана тестирования и генерации логинов и паролей непосредственно перед тестированием логины и пароли выдаются студентам, которые должны войти в тестирование и ответить на предложенные вопросы. После завершения тестирования можно перейти к рейтинг-листу, где можно ознакомиться с результатами.

**Примечание.** Логины и пароли, сгенерированные для выполнения теста, студент может использовать только 1 раз. Если во время сеанса тестирования было прервано интернет-соединение, логин и пароль можно будет использовать повторно при условии, что не была нажата кнопка «Завершить тестирование».

## Вход в тестирование

Для того чтобы пройти тестирование, студенту необходимо:

1) загрузить в интернет-браузере сайт http://test.i-exam.nii/

2) ввести логин и пароль, выданные непосредственно перед началом сеанса тестирования:

| Авто   | оризация |
|--------|----------|
| Логин  |          |
| Пароль | Войти    |

- 3) нажать кнопку «Войти»
- 4) ознакомиться с общей информацией о предстоящем тесте:

| ONΦ                                                                                                    | Павлов Павел Павлович                                                                                           |
|----------------------------------------------------------------------------------------------------|----------------------------------------------------------------------------------------------------|
| Направление подготовки                                                                                        | 38.03.06 - Торговое дело                                                                                        |
| Дисциплины                                                                                                    | Коммерческая деятельность<br>Логистика                                                                          |
| Виды профессиональной деятельности                                                                            | Торгово-технологическая деятельность<br>Организационно-управленческая деятельность                              |
| Уважаемые студенты!                                                                                           |                                                                                                    |
| Использование сторонних сайтов для<br>безопасности автоматически уведомл<br>тестирования в Вашей образователы | а поиска ответов строго запрещено. Система<br>пяет о нарушении данного условия организатора<br>ной организации. |
| Тестирование завершается после око<br>нажатия кнопки «Завершить тестиров                                      | ончания времени выполнения заданий и/или<br>зание».                                                             |

5) нажать кнопку «Далее».

Диалоговое окно сеанса тестирования имеет вид:

| мерческая деятельность                                                 | Пот                                      |
|------------------------------------------------------------------------|------------------------------------------|
| asive № 1 😝                                                            | рить Варианты ответа                     |
| убъектом коммерческих правоотношений на потребительском рынке являются | Выберите <b>не менее двух</b> вариантов  |
|                                                                        | <ul> <li>торговые организации</li> </ul> |
|                                                                        | 🗆 услуги                                 |
|                                                                        | 🗆 деньги                                 |
|                                                                        | производство                             |
|                                                                        | 🖸 товары                                 |
|                                                                        |                                          |
|                                                                        |                                          |
|                                                                        |                                          |
|                                                                        |                                          |
|                                                                        |                                          |
|                                                                        |                                          |
|                                                                        |                                          |
| ельдущее Спелующее > Задания: 22 Дано ответов: 0 119:36 О              | 3asepunts tectricoe                      |
| 1 1 2 3 4 5 6 7 8 9 10 11 12                                           |                                          |
| <b>2</b> 13.1 13.2 13.3 13.4 13.5 14.1 14.2 14.3 14.4 14.5             |                                          |

После ответа на все задания необходимо завершить сеанс тестирования:

- 1) нажать кнопку «Завершить тестирование»;
- 2) ознакомиться с результатами выполненного теста:

| Результаты                      |                                                                  |
|---------------------------------|------------------------------------------------------------------|
| Режим тестирования              | Внутренний контроль                                              |
| Дата тестирования               | 01.02.2024                                                       |
| Направление подготовки          | 38.03.06 - Торговое дело                                         |
| Продолжительность               | 0 минут                                                          |
| Количество заданий              |                                                                  |
| Часть 1                         | 12 заданий                                                       |
| Часть 2                         | 2 кейс-задания (10 заданий)                                      |
| ПИМ в целом                     | 22 задания                                                       |
| Правильно выполнено             | 1 задание                                                        |
| Частично правильно<br>выполнено | 0 заданий                                                        |
| Неправильно выполнено           | 21 задание                                                       |
| _                               | Вьход                                                            |
| Правильнос                      | ть решения заданий                                               |
| 📕 - правильный ответ; 📒 -       | - частично правильный ответ; 📒 – неверный ответ                  |
| Часть 1. Дисциплины             | 51                                                               |
| Коммерческая деятельнос         | Ть 1(2) 2(0) 3(0) 4(0) 5(0) 6(0)                                 |
| Логистика                       | 7 (0) 8 (0) 9 (0) 10 (0) 11 (0) 12 (0)                           |
| Часть 2. Виды проф              | ессиональной деятельности                                        |
| Торгово-технологическая д       | деятельность 13.1 (0) 13.2 (0) 13.3 (0) 13.4 (0) 13.5 (0)        |
| Организационно-управлен         | ческая деятельность 14.1 (0) 14.2 (0) 14.3 (0) 14.4 (0) 14.5 (0) |
|                                 |                                                                  |
| 01                              | НИИ мониторинга качества образования. 2008-2024                  |